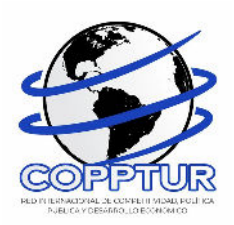

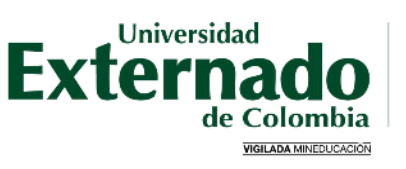

## III CONGRESO INTERNACIONAL DE INVESTIGACIÓN EN TURISMO 2024

## INSTRUCTIVO DE PAGO ESTUDIANTE VIRTUAL

Ingrese a la página de la Universidad Externado de Colombia https://www.uexternado.edu.co/

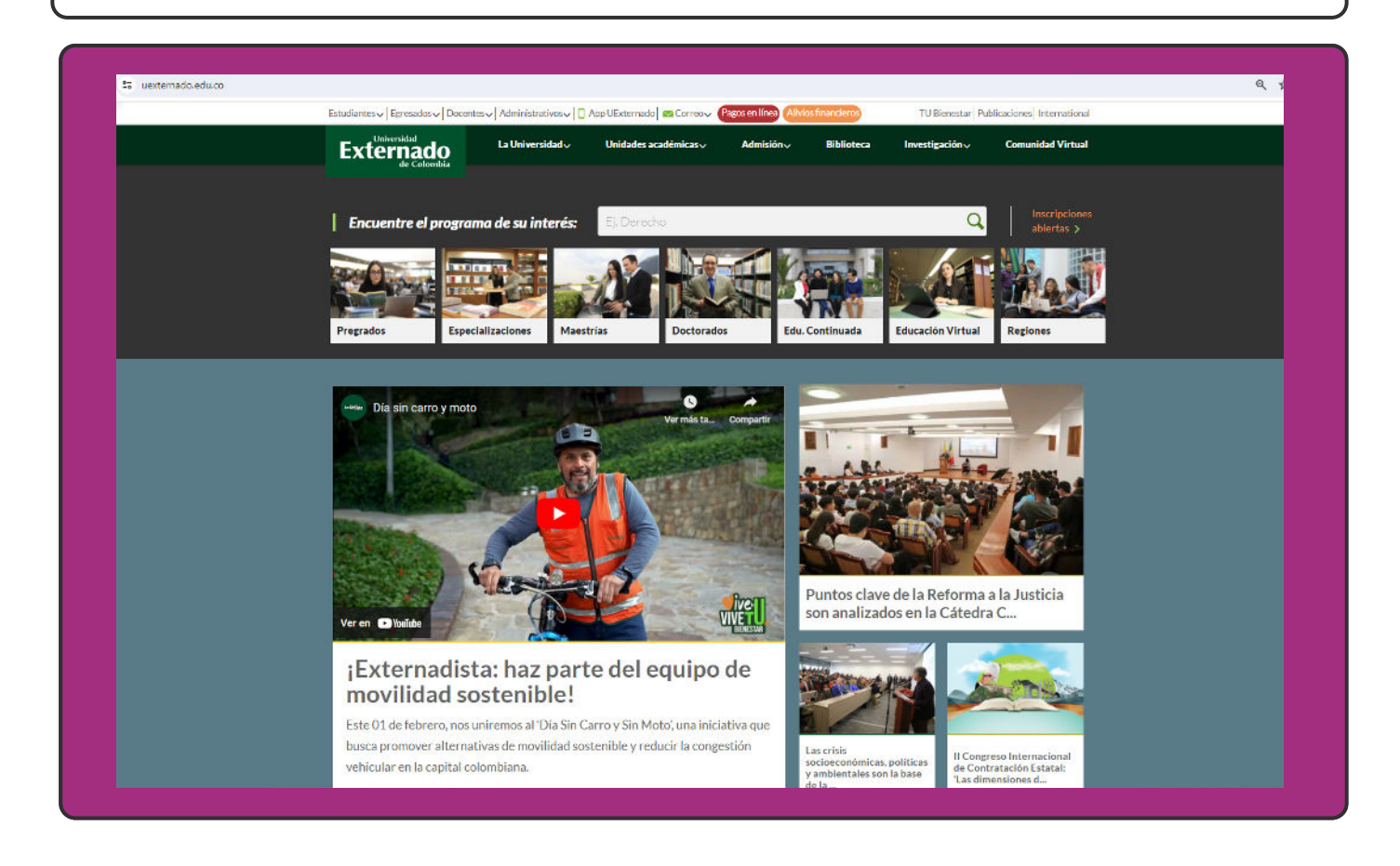

2

1

Deslice la página hasta el final y encontrará el botón "Pagos en línea e impresión de recibos" Haga click allí.

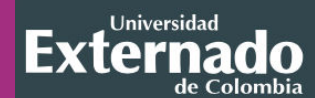

Contáctenos Buzón de información Síganos en las redes sociales f → □ in ©

Universidad Externado de Colombia Teléfonos: (57) 601-3537000, 601-3420288 y 601-3419900 Calle 12 No. 1-17 Este. Bogotá, Colombia. ¿Cómo llegar con Google Maps? ¿Cómo llegar con Waze?

Documentos institucionales Resoluciones de acreditación Proyectos académicos Derechos Pecuniarios i lealos de contacto

Directorio de docentes y funcionarios

Notificaciones judiciales: notificacionesjudiciales@uexternado.edu.co

## Visite la Universidad

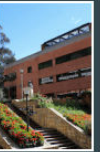

Rutas de acceso Parqueaderos Mapa del campus Recorrido aéreo Edificios H e I Servicios académicos

Correo electrónico

Recuperación de contraseña

Tutoriales: ingreso al correo y restablecimiento de contraseña

Encuestas de Autoevaluación

Información de pagos para docentes y proveedores

Sistema SAREX

Sistema Gestión UEX

Pagos en línea e impresión de recibos

3

El enlace lo llevará a la pantalla "Datos iniciales", allí debe seleccionar su tipo de documento de identidad e ingresar los datos que allí le solicitan. Una vez ingresados, seleccione "Continuar"

| DAIO               | S INICIALES                                              |                |
|--------------------|----------------------------------------------------------|----------------|
| Seleccione el tipo | o de documento de identidad                              | ~              |
| Número de docui    | mento de identidad                                       |                |
| Fecha de expedio   | ción del documento de identidad                          | Ē              |
| Acepto el trat     | amiento de mis datos personales conforme a las políticas | de tratamiento |
| No soy un          | reCAPTCHA<br>Privacidad - Términos                       |                |

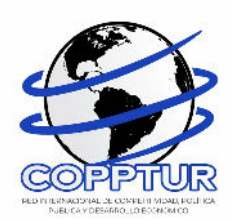

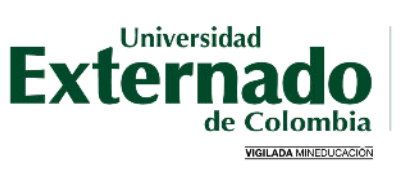

4

Si no se encuentra registrado, aparecerá una ventana emergente como la que se aprecia en la imagen. A continuación seleccione la opción "SI".

|                      | Externad |
|----------------------|----------|
| DATOS INICIALES      |          |
| Cecula ce Ciudadania |          |

5

Complete la información allí requerida. Posteriormente seleccione "Continuar"

| Externado                                         |                  |            | 2ª                       | ÷        |
|---------------------------------------------------|------------------|------------|--------------------------|----------|
| <                                                 | Datos Personales |            |                          | Frankel: |
| *Tipo de cocumento de identidad:                  | *Teléfono Fijo   |            | *Convo Frincipal:        |          |
| Existin de Ciudadania                             | 3123300212       | •          |                          | •        |
| Régiment de documento de identitaci               | *Telékana Mavit  |            | ACastimación de correc:  |          |
|                                                   | 3123300212       | •          | 1444                     | •        |
| *Fecha de l'operición del documento de identifiad | *Pair:           |            | Comes Opcional:          |          |
| 71                                                | Colombia         | 8          | Ingrese un correo velido |          |
| Mantarez.                                         | Megin            |            |                          |          |
| Weizn                                             | BOCOTA DC        | 8          |                          |          |
| *Apclasis.                                        | *Ciudad:         |            |                          |          |
| Mendaza                                           | BOCOTA           | <i>a</i> . |                          |          |
| RGALAND:                                          |                  |            |                          |          |
| Ferrenins 🗢                                       |                  |            |                          |          |
| *Direction                                        |                  |            |                          |          |

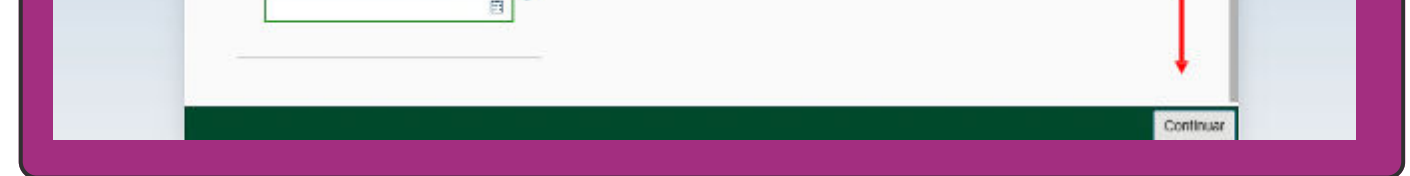

6

Aparecerá una ventana emergente informándole que sus datos han sido guardados. A continuación, seleccione "SI".

|                                                                                     |                                                                                                    |                                                                                                    |                                                                                                    |                                                | 2                                                                                                    |                                                                                                    |
|-------------------------------------------------------------------------------------|----------------------------------------------------------------------------------------------------|----------------------------------------------------------------------------------------------------|----------------------------------------------------------------------------------------------------|------------------------------------------------|----------------------------------------------------------------------------------------------------|----------------------------------------------------------------------------------------------------|
| <                                                                                   |                                                                                                    | Dutos Personales                                                                                                    |                                                                                                    |                                                |                                                                                                    |                                                                                                    |
| <ul> <li>Tale da documento de lacritocal</li> <li>Censtrose consistentos</li> </ul> |                                                                                                    | *Textona Fija                                                                                                    | 0                                                                                                    | *Coino Fritapac                                |                                                                                                    |                                                                                                    |
| "Kärnino dai lanismorta dai sointoise                                               | a -                                                                                                    | *husheri Moni                                                                                                    | - 0                                                                                                    | Pour temador de Carda.                         | -                                                                                                    |                                                                                                    |
| *Factive die Expandiciden del Incournant                                            | n ta travisian                                                                                                    | tives.                                                                                                    | 6                                                                                                    | L<br>Cerrer Opdated<br>Ngrese un corres editor | 0                                                                                                    |                                                                                                    |
| Therefore:                                                                          | 0                                                                                                    | 🕑 Ésito                                                                                                    | 0                                                                                                    |                                                |                                                                                                    |                                                                                                    |
| Meretaka<br>Merenak                                                                 | •                                                                                                    | Se guarderon los datos obrectame                                                                                                    |                                                                                                    |                                                |                                                                                                    |                                                                                                    |
| Tulness<br>Ferrensis                                                                | *                                                                                                    |                                                                                                    | 0                                                                                                    |                                                |                                                                                                    |                                                                                                    |
| Disage.                                                                             | •                                                                                                    |                                                                                                    |                                                                                                    |                                                |                                                                                                    |                                                                                                    |
| Textus Un Aucoratoria                                                               | 0                                                                                                    |                                                                                                    |                                                                                                    |                                                |                                                                                                    |                                                                                                    |
|                                                                                     | <ul> <li>*Take an accommon de Secritoria</li> <li>Construir de Landerson</li> <li>Karnino de Balersonie de Construir</li> <li>Karnino de Balersonie de Construir</li> <li>*Karnino de Balersonie de Construir</li> <li>*Factive de Expenditation ou nommer</li> <li>*Factive de Expenditation ou nommer</li> <li>*Factive de Expenditation ou nommer</li> <li>*Factive de Expenditation ou nommer</li> <li>*Factive de Expenditation ou nommer</li> <li>*Factive de Expenditation ou nommer</li> <li>*Factive de Expenditation ou nommer</li> <li>*Factive de Expenditation ou nommer</li> <li>*Factive de Expenditation ou nommer</li> <li>*Factive de Expenditation ou nommer</li> <li>*Factive de Expenditation ou nommer</li> <li>*Factive de Expenditation ou nommer</li> <li>*Factive de Expenditation ou nommer</li> </ul> | *The of eccentration of March 2021     Orban Constraints     Orban Constraints | Codo Perpendes      * Taté as accontentes de Montocol      Orden de Contentente      Orden de Contentente      Processe      * Taté as accontentes de factorization      Processe      * Taté as accontentes de factorization      * Taté as accontentes de factorization      * Taté as accontentes de factorization      * Taté as accontentes de factorization      * Taté as accontentes de factorization      * Taté as accontentes de factorization      * Taté as accontentes de factorization      * Taté as accontentes de factorization      * Taté as accontentes de factorization      * Taté as accontentes de factorization      * Taté as accontentes      * Taté as accontentes      * Taté as acco |                                                | * Loca Pleanels         * Loca Securitation de Marcédoccii         * Scherin Marcé         * Scherin Marcé | Image: Status     *Instance decision on de lacentation     *Instance de lacentation     *Instance de lacen |

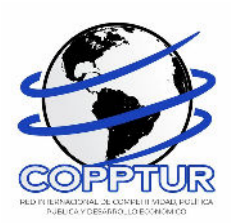

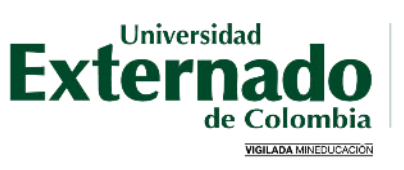

7

Una vez terminado su registro, seleccione la opción "Educación Continuada, Bancos de datos jurídicos y Eventos".

|                                                 | Órdenes |                                                                 |   |
|-------------------------------------------------|---------|-----------------------------------------------------------------|---|
| ✓ Solicitud de servicios UEC                    |         | ✓ Preguntas Frecuentes                                          |   |
| Educación Continuada, Bancos de datos jurídicos | ; y >   | $\bigotimes \mathbb{R}$ Sobre matrículas, bloqueos, pagos, etc. | > |
|                                                 | >       | Realizar proceso de inscripción.                                | > |
| E Certificados digitales de Pregrado            | >       | S No encuentro mi orden de matrícula.                           | > |
| E Financiación, devolución y descuentos         | >       | Solicitud de servicios alumnos de posgrados                     | > |
|                                                 |         | Sobre alivios financieros                                       | > |
|                                                 |         |                                                                 |   |
|                                                 |         |                                                                 |   |

8

Ò

En "Facultad" seleccione la opción "Facultad de Admon de Emp. Turísticas y Hoteleras"

| E | xternado                                                            |                                                      | 8ª MONICA STEFANY MENDOZA BARON(1019078355) ~ |
|---|---------------------------------------------------------------------|------------------------------------------------------|-----------------------------------------------|
|   | K E                                                                 | Seleccione Facultad                                  | Baata V                                       |
| - |                                                                     | Buscar                                               | Q                                             |
|   | Código mferencia                                                    | Dir Derech Informat/antes Informat Jurid<br>04000047 | oesultar 😨                                    |
|   | ý.                                                                  | Fac. de Comunicación Social - Periodi<br>04000091    |                                               |
|   | *Facultad                                                           | Facultad De Administración De Empre<br>04200064      |                                               |
|   | *Programa de Educación Centinuada                                   | Facultad De Admon De Emp.Turística<br>04000075       | 5                                             |
|   | *Descuento                                                          | Facultad De Ciencias De La Educación<br>04000092     | 6°                                            |
|   |                                                                     | Facultad De Ciencias Sociales Y Hum<br>04000086      | ð                                             |
|   |                                                                     | Facultad De Contaduría Publica<br>04000059           |                                               |
|   | ×.                                                                  | Facultad De Derecho<br>04000015                      |                                               |
|   | Codigo Programa de<br>Educación Fecha Inicio<br>Programa Continuada | Facultad De Economía                                 | Valor Calculado Descuento Valor Total         |

A continuación en "Programa de Educación Continuada" ingrese el código de referencia 13011986, el cual corresponde al "III Congreso Internacional de Investigación en Turismo 2024 con modalidad virtual para ponente o participante.

|            |                                                     | Educad       | ción C | Seleccione         | Programa          | os   |                 |           | Español 🗸   |
|------------|-----------------------------------------------------|--------------|--------|--------------------|-------------------|------|-----------------|-----------|-------------|
|            |                                                     | _            | 13     | 8011986            | 🛞 Q               |      |                 |           |             |
|            | Código referencia                                   |              | 11     | Cong Int Inve Turi | 24-Virt Ponen-Par | Cons | sultar          |           |             |
| ~          |                                                     |              |        |                    |                   |      |                 |           |             |
| *Facultad  |                                                     |              |        |                    |                   |      |                 |           |             |
| Facultad   | De Admon De Emp.Turísticas                          | уH           |        |                    |                   |      |                 |           |             |
| *Programa  | de Educación Continuada                             |              |        |                    |                   |      |                 |           |             |
| III Cong   | Int Inve Turi 24-Virt Ponen-Par                     |              |        |                    |                   |      |                 |           |             |
| Descuento  |                                                     |              |        |                    |                   |      |                 |           |             |
|            |                                                     |              |        |                    |                   |      |                 |           |             |
|            |                                                     |              |        |                    |                   |      |                 |           |             |
|            |                                                     |              |        |                    |                   |      |                 |           |             |
| ~          |                                                     |              |        |                    |                   |      |                 |           |             |
| Código Pro | Programa de<br>ograma Educación<br>Continuada       | Fecha Inicio | Fech   |                    |                   | as,  | Valor Calculado | Descuento | Valor Total |
| 130119     | 086 III Cong Int Inve<br>Turi 24-Virt Ponen-<br>Par | 20240115     |        |                    |                   | +    |                 |           |             |

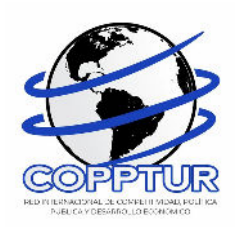

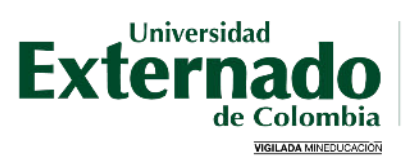

10-

En "Descuento" seleccione la opción de "Estudiante virtual"

| Externado<br>de Colombia | de Colonda                                           |                   |                      | MARIA FERNANDA RODRIGUEZ PLAZAS(10001564 |             |  |
|--------------------------|------------------------------------------------------|-------------------|----------------------|------------------------------------------|-------------|--|
| <                        |                                                      | Educación C       | Seleccione Descuento | os                                       | Español     |  |
|                          |                                                      |                   | Buscar               | Q                                        | _           |  |
|                          | Código referencia                                    |                   | Estudiante Virtual   | Consultar                                |             |  |
| ~                        |                                                      |                   |                      |                                          |             |  |
| *Facultad                | 1                                                    |                   |                      |                                          |             |  |
| Faculta                  | ad De Admon De Emp.Turísticas y I                    | 4                 |                      |                                          |             |  |
| *Program                 | na de Educación Continuada                           |                   |                      |                                          |             |  |
| III Con                  | g Int Inve Turi 24-Virt Ponen-Par                    |                   |                      |                                          |             |  |
| Descuen                  |                                                      |                   |                      |                                          |             |  |
| ~                        | Programa de                                          |                   |                      |                                          |             |  |
| Código F                 | rograma Educación<br>Continuada                      | Fecha Inicio Fech |                      | as, Valor Calculado Descuento            | Valor Total |  |
| 1301                     | 1986 III Cong Int Inve<br>Turi 24-Virt Ponen-<br>Par | 20240115 :        |                      | +                                        |             |  |

11

Cuando haya seleccionado la categoría según corresponda, haga click en "Crear Orden"

| Partial           Partial           Partial Deputy Partials y H           Partial Deputy Partials y H           Partial Deputy Partial Deputy Partials y H           Partial Deputy Partial Deputy Pa                                                                                                    | Partial         Partial Advence for the The Tables of part         Called the Advence for The Tables of partial advence for the Control         Called the Advence for Tables of partial advence for the Control         Called the Advence for Tables of partial advence for the Control         Called the Advence for Tables of partial advence for the Control         Called the Advence for the Advence for the Control         Called the Advence for the Advence for the Control         Called the Advence for the Advence for the Advence for the Control         Called the Advence for the Advence for t                                                                                                    | courgo                                                                                                    | reierencia                                                                                                    |                                 |                                |                                                                                                    | 0                                 | nsullai         |           |           |
|----------------------------------------------------------------------------------------------------|----------------------------------------------------------------------------------------------------|----------------------------------------------------------------------------------------------------|----------------------------------------------------------------------------------------------------|---------------------------------|--------------------------------|----------------------------------------------------------------------------------------------------|-----------------------------------|-----------------|-----------|-----------|
| ************************************                                                                                                    | •         •           ************************************                                                                                                    |                                                                                                    |                                                                                                    |                                 |                                |                                                                                                    |                                   |                 |           |           |
| Technik Greining States of Set States of Set States of Set Set Set Set Set Set Set Set Set Set                                                                                                    | Actions of the function of the function of the                                                                                                    | *Facultad                                                                                                    |                                                                                                    |                                 |                                |                                                                                                    |                                   |                 |           |           |
| Program de Education Contravado<br>Ill Confector No. 2014<br>Education Solutari<br>Education Solutari<br>Education Solutari<br>Education Solutari<br>Education Solutari<br>Education Solutari<br>Education Solutari<br>Education Solutari<br>Education Solutari<br>Education Solutari<br>Education Solutari<br>Education Solutari<br>Education Solutari<br>Education Contravatori<br>Education Solutari<br>Education Contravatori<br>Education Solutari<br>Education Contravatori<br>Education Solutari<br>Education Contravatori<br>Education Solutari<br>Education Contravatori<br>Education Contravatori<br>Education Contrav                                                                                                    | Drugens de falancelle Contrante<br>III Gregels de la falancelle Contrante<br>Control Program de<br>Control Program de<br>Control Progr                                                                                                    | Facultad De Adr                                                                                                    | non De Emp.Turísticas                                                                                                    | уН                              |                                |                                                                                                    |                                   |                 |           |           |
| If Cong is have Turing and a constrained of the Turing of the turing of the turing of the turing of the turing of the turing of the turing of the turing of the turing of turing of the turing of turing of tu                                                                                                    | III Cargo te fine Tur 24 Viri Flows Par<br>Documents<br>Cologo Phone Par<br>Cologo Phone Par<br>Cologo Phone P                                                                                                    | *Programa de Edu                                                                                                    | cación Continuada                                                                                                    | y                               |                                |                                                                                                    |                                   |                 |           |           |
| Concorrels         Enderers Medil           Cologen Program Stream (Internet)         Pertura Internet (Ward Program Carling, Data (Ward Program Carling, Data                                                                                                    | Douoroto<br>Enderer Vital Cooper Program Of Farla Infon Facha Frankazen Vier Prog. Edg. Ordens, Ord. Vier Claukate Decument Vier 7<br>20207 Statute Vital 2020 2020 2000 80.00 80.00 80.00 80.00 80.00 90.00 90.                                                                                                    | III Cong Int Inve                                                                                                    | Turi 24-Virt Ponen-Par                                                                                                    |                                 |                                |                                                                                                    |                                   |                 |           |           |
| Extraction Votal         Conge Program       Prior Name       Prior Name       Prior Name       Veter Prior Sciences         1301300       Use of Name       2024023       2024020       00,000       00,000       20,000       50,000         Appareccerá una ventana emergente, por favor haga clicken "S       Consultat       Consultat <t< td=""><td>Endance Vinal Cooper Program Pierre In Anno Pierre Interaction Weir Prog. Edg. Credits. Dat. Weir Calculates Descure Weir To Cooper Program Pierre Interaction 20000 2000 2000 2000 2000 2000 2000 2</td><td>Descuento</td><td></td><td></td><td></td><td></td><td></td><td></td><td></td><td></td></t<>                                                                                                    | Endance Vinal Cooper Program Pierre In Anno Pierre Interaction Weir Prog. Edg. Credits. Dat. Weir Calculates Descure Weir To Cooper Program Pierre Interaction 20000 2000 2000 2000 2000 2000 2000 2                                                                                                    | Descuento                                                                                                    |                                                                                                    |                                 |                                |                                                                                                    |                                   |                 |           |           |
| Colorge Program       Person and<br>Contention       Facta Facia Scale       Var Program       Var Canadatio       Danmantio       Var Program         12013       Biologie Helynow,<br>Person       2004213       2004213       80.000       80.000       80.000       90.000       90.000                                                                                                    | Cologo Program Denemonal of Protein India Robe Frankinschen Verrier, Edit Orders, Dien, Verrier, Edit Denemonal de Colosado Denomento Verrier, Edit Denemonal de Colosado Denomento Verrier, Edit Denemonal de Colosado Denomento Verrier, Edit Denemonal de Colosado Denomento Verrier, Edit Denemonal de Colosado Denomento Verrier, Edit Denemonal de Colosado Denomento Verrier, Edit Denemonal de Colosado Denomento Verrier, Edit Denemonal de Colosado Denomento Verrier, Edit Denemonal de Colosado Denomento Verrier, Edit Denemonal de Colosado Denomento Verrier, Edit Denomento Verrier, Editor, Edit Denomento Ve                                                                                                    | Estudiante Virtua                                                                                                    | al                                                                                                    |                                 |                                |                                                                                                    |                                   |                 |           |           |
| Cologo Program       Pertra Instituzion       Mar Prog. Call.       Orefine Data.       Mar Calculato       Descuence       Mar Prog. Call.         2003399       If Cong. Set International<br>Part       20040013       2004003       200400       200400       200400       50.000       50.000       50.000       50.000       50.000       50.000       50.000       50.000       50.000       50.000       50.000       50.000       50.000       50.000       50.000       50.000       50.000       50.000       50.000       50.000       50.000       50.000       50.000       50.000       50.000       50.000       50.000       50.000       50.000       50.000       50.000       50.000       50.000       50.000       50.000       50.000       50.000       50.000       50.000       50.000       50.000       50.000       50.000       50.000       50.000       50.000       50.000       50.000       50.000       50.000       50.000       50.000       50.000       50.000       50.000       50.000       50.000       50.000       50.000       50.000       50.000       50.000       50.000       50.000       50.000       50.000       50.000       50.000       50.000       50.000       50.000       50.000       50.000 <t< td=""><td>Cellings Program       Provide billion       Ferdie Finalization       More Program       North Program       North Program       Nort</td><td></td><td></td><td></td><td></td><td></td><td></td><td></td><td></td><td></td></t<>                                                                                                    | Cellings Program       Provide billion       Ferdie Finalization       More Program       North Program       North Program       Nort                                                                                                    |                                                                                                    |                                                                                                    |                                 |                                |                                                                                                    |                                   |                 |           |           |
| Cologo Program Program and Provide States Provide States Vietor Program Control States Program and Cologo Program Program and Cologo Program Program and Cologo Program Program and Cologo Program Program and Cologo Program Program and Cologo Program Program and Cologo Program Program and Cologo Program Program and Cologo Program Program and Cologo Program and Cologo Program Program and Cologo Program Program and Cologo Program Program and Cologo Program and Cologo Program And Cologo Program And Cologo P                                                                                                    | Cargo Hageen Pagena A<br>Cargo Pagena Pagena A<br>Pagena A<br>Pagena A |                                                                                                    |                                                                                                    |                                 |                                |                                                                                                    |                                   |                 |           |           |
| Codage Program       Productions       Perture Inscission       Value Program       Codage Program       Perture Inscission       Value Program       Codage Program       Perture Inscission       Value Program       Codage Program       Perture Inscission       Value Program       Codage Program       Perture Inscission       Value Program       Codage Program       Perture Inscission       Value Program       Codage Program       Perture Inscission       Value Program       Codage Program       Perture Inscission       Codage Program       Perture Inscission       Codage Program       Perture Inscission       Codage Program       Perture Inscission       Codage Program       Perture Inscission       Codage Program       Perture Inscission       Codage Program       Perture Inscission       Codage Program       Perture Inscission       Codage Program       Perture Inscission       Perture Inscission       Perure Inscission       Perure Insciss                                                                                                    | Control Program Program Street and Presta Praisilization       Water Program Street Control Presta Praisilization       Water Program Street Control Presta Praisilization       Water Program Street Control Presta Praisilization       Water Program Street Control Presta Praisilization       Water Presta Praisilization       Water Praisilization       Water Praiso Praisilization       Water Pra                                                                                                    | ~                                                                                                    |                                                                                                    |                                 |                                |                                                                                                    |                                   |                 |           |           |
| 1021196       Unit of Water Home, 20240113       20240513       80,000       80,000       30,000       50,000         Apparence erá una ventana emergente, por favor haga clicken "S         Education continuade, Bancas de statos jarificos y Eventos         Consultar         Consultar <td< td=""><td>1001360       Units       Visite       Visite Visite         1001360       Units       2024013       2024013       2024013       2024013       0.000       0.000       0.000       0.000       0.000       0.000       0.000       0.000       0.000       0.000       0.000       0.000       0.000       0.000       0.000       0.000       0.000       0.000       0.000       0.000       0.000       0.000       0.000       0.000       0.000       0.000       0.000       0.000       0.000       0.000       0.000       0.000       0.000       0.000       0.000       0.000       0.000       0.000       0.000       0.000       0.000       0.000       0.000       0.000       0.000       0.000       0.000       0.000       0.000       0.000       0.000       0.000       0.000       0.000       0.000       0.000       0.000       0.000       0.000       0.000       0.000       0.000       0.000       0.000       0.000       0.000       0.000       0.000       0.000       0.000       0.000       0.000       0.000       0.000       0.000       0.000       0.000       0.000       0.000       0.000       0.000       0.000       0.000       0.000       0</td><td>Código Programa</td><td>Programa de<br/>Educación</td><td>Fecha Inicio</td><td>Fecha Finalización</td><td>Valor Prog. Educ.</td><td>Créditos, Días,<br/>Horas, etc.</td><td>Valor Calculado</td><td>Descuento</td><td>Valor T</td></td<>                                                                                                    | 1001360       Units       Visite       Visite Visite         1001360       Units       2024013       2024013       2024013       2024013       0.000       0.000       0.000       0.000       0.000       0.000       0.000       0.000       0.000       0.000       0.000       0.000       0.000       0.000       0.000       0.000       0.000       0.000       0.000       0.000       0.000       0.000       0.000       0.000       0.000       0.000       0.000       0.000       0.000       0.000       0.000       0.000       0.000       0.000       0.000       0.000       0.000       0.000       0.000       0.000       0.000       0.000       0.000       0.000       0.000       0.000       0.000       0.000       0.000       0.000       0.000       0.000       0.000       0.000       0.000       0.000       0.000       0.000       0.000       0.000       0.000       0.000       0.000       0.000       0.000       0.000       0.000       0.000       0.000       0.000       0.000       0.000       0.000       0.000       0.000       0.000       0.000       0.000       0.000       0.000       0.000       0.000       0.000       0.000       0                                                                                                    | Código Programa                                                                                                    | Programa de<br>Educación                                                                                                    | Fecha Inicio                    | Fecha Finalización             | Valor Prog. Educ.                                                                                                    | Créditos, Días,<br>Horas, etc.    | Valor Calculado | Descuento | Valor T   |
| 1303388 III Cong te Men.<br>Per<br>Apareccerá una ventana emergente, por favor haga clicken "S<br>Congo ververs"<br>Congo ververs"<br>Per<br>Per<br>Congo ververs"<br>Congo ververs"<br>Per<br>Per<br>Congo ververs"<br>Per<br>Per<br>Per<br>Per<br>Per<br>Per<br>Per<br>Per                                                                                                    | 132136 Understeinen eine verstenne emergente, por favor haga clicken "S Aparecerá una ventana emergente, por favor haga clicken "S                                                                                                    |                                                                                                    | Continuada                                                                                                    |                                 |                                | Cont.                                                                                                    | noras, etc                        |                 |           |           |
| Pe<br>Aparecerá una ventana emergente, por favor haga clicken "S<br><u>Educatión Continuela, Banca de data jurídica y bentar</u><br><u>Fundad De Arma De Emplandada</u><br><u>Fundad De Arma De Emplandada</u><br><u>Fundad De Emplandada</u><br><u>Fundad De Emplandada</u><br><u>Educationada</u><br><u>Fundad De Emplandada</u><br><u>Educationada</u><br><u>Fundad De Emplandada</u><br><u>Educationada</u><br><u>Fundad De Emplandada</u><br><u>Educationada</u><br><u>Fundad De Emplandada</u><br><u>Educationada</u><br><u>Fundad De Emplandada</u><br><u>Educationada</u><br><u>Fundad De Emplandada</u><br><u>Educationada</u><br><u>Fundad De Emplandada</u><br><u>Educationada</u><br><u>Fundad De Emplandada</u><br><u>Educationada</u><br><u>Fundad De Emplandada</u><br><u>Educationada</u><br><u>Fundad De Emplandada</u><br><u>Educationada</u><br><u>Fundad De Emplandada</u><br><u>Educationada</u><br><u>Fundad De Emplandada</u><br><u>Educationada</u><br><u>Educationada</u>                                                                                                    | Per<br>Aparecerá una ventana emergente, por favor haga clicken "S<br>Educación Continuada. Bancas de datas jurídicas y leventos<br>Educación Continuada. Bancas de datas jurídicas y leventos<br>Educación Continuada. Bancas de datas jurídicas y leventos<br>Educación Continuada. Bancas de datas jurídicas y leventos<br>Consultar<br>Personal<br>Personal<br>Personal<br>Personal<br>Personal<br>Educación Continuada. Bancas de datas jurídicas y leventos<br>Consultar<br>Personal<br>Personal                                                      | 13011986                                                                                                    | III Cong Int Inve<br>Turi 24-Virt Ponen-                                                                                                    | 20240115                        | 20240510                       | 80,000                                                                                                    |                                   | 80,000          | 30,000    | 50,       |
| Aparecerá una ventana emergente, por favor haga clicken "S<br>Educación Continueda, Bencos de datos jurídicos y Eventos<br>Educación Continueda, Bencos de datos jurídicos y Eventos<br>Educación Continueda, Bencos de datos jurídicos y Eventos<br>Program de Admontabe in Contactes y 4<br>Program de Admontabe in Contactes y 4<br>Program de Admo                                                                                                    | Aparecerá una ventana emergente, por favor haga clicken "S<br>Edución Continuida, Bancos de datos jurídicos y Eventos<br>Edución Continuida, Bancos de datos jurídicos y Eventos<br>Edución Continuida, Bancos de datos jurídicos y Eventos<br>entre entre ent                                                                                                    |                                                                                                    | Par                                                                                                    |                                 |                                |                                                                                                    |                                   |                 |           |           |
| Aparecerá una ventana emergente, por favor haga clicken "S<br>Edución Continuda, Banca de data jutifica y tertor<br>Consultar<br>*/<br>*/<br>*/<br>*/<br>*/<br>*/<br>*/<br>*/<br>*/<br>*/                                                                                                    | Aparecerá una ventana emergente, por favor haga clicken "S<br>Edución Continueda, Bancos de dotos jurídicos y Eventos<br>entres entres entr                                                                                                    |                                                                                                    |                                                                                                    |                                 |                                |                                                                                                    |                                   |                 |           |           |
| Aparecerá una ventana emergente, por favor haga clicken "S<br>Corsultar  Corsultar  Corsultar  Consultar  Consul                                                                                                    | Aparecerá una ventana emergente, por favor haga clicken "S<br>Cuesota contenuas, Baco de data jutificos y tvento<br>Cuesota entre entre                                                                                                    |                                                                                                    |                                                                                                    |                                 |                                |                                                                                                    |                                   |                 |           |           |
| Aparecerá una ventana emergente, por favor haga clicken "S<br>Costation e la costa da data jurídicos y textos<br>Costa da<br>Produzi de favor de favo favor haga clicken "S<br>Costa da<br>Produzi de favor de favo favor haga clicken "S<br>Costa da<br>Produzi de favor de favo favor haga clicken "S<br>Costa da<br>Produzi de favor de favo favor haga clicken "S<br>Costa da<br>Produzi de favor de favor de f                                                                                                    | Aparecerá una ventana emergente, por favor haga clicken "S                                                                                                    |                                                                                                    |                                                                                                    |                                 |                                |                                                                                                    |                                   |                 |           |           |
| Aparecerá una ventana emergente, por favor haga clicken "S<br>Educación Continuada, Bancos de datos jurídicos y Eventos est<br>estatado<br>recatado Beingo Taritaticas y H<br>**acatado<br>recatado Beingo Taritaticas y H<br>**acatado<br>in Congreta ne Engli Taritaticas y H<br>**acatado<br>in Congreta ne Engli Taritaticas y H<br>**acatado<br>in Congreta ne Engli Taritaticas y H<br>**acatado<br>Estatante **<br>Estatado Engli Taritaticas y H<br>**acatado<br>Estatante **<br>Estatadore **<br>Estatadore **<br>Es                                                                                                    | Aparecerá una ventana emergente, por favor haga clicken "S                                                                                                    |                                                                                                    |                                                                                                    |                                 |                                |                                                                                                    |                                   |                 |           |           |
| Aparecerá una ventana emergente, por favor haga clicken "S<br>Coligo referencia Continuada, Banco de datos jurídicos y Dento<br>Coligo referencia Constitur<br>*racitad<br>Produkta Delario Espo Toritocas y H<br>*racitad<br>Il Cong Interno Espo Toritocas y H<br>*racitad<br>Escuelaree Vitual<br>Escuelaree Vitual<br>Esc                                                                                                    | Aparecerá una ventana emergente, por favor haga clicken "S<br><u>consular</u><br><u>consular</u><br><u>recutado Continuada, Bancos de dotos jurídicos y Eventos</u><br><u>consular</u><br><u>requistado Pademon De Emp Turíntes y H</u><br><u>requistado Pademon De Emp Turíntes y H</u><br><u>requistado Pademon De Emp Turíntes y H</u><br><u>requistado Pademon De Emp Turíntes y H</u><br><u>requistado Pademon De Emp Turíntes y H</u><br><u>requistado Pademon De Emp Turíntes y H</u><br><u>requistado Pademon De Emp Turíntes y H</u><br><u>requistado Pademon De Emp Turíntes y H</u><br><u>requistado Pademon De Emp Turíntes y H</u><br><u>requistados Continuada</u><br><u>recutado Pademon De Emp Turíntes y H</u><br><u>recutado Pademon De Emp Turíntes y H</u><br><u>recutado De Admon De Emp Turíntes y H</u><br><u>recutado De Admon De Emp Turíntes y H</u><br><u>recutado De</u>                                           |                                                                                                    |                                                                                                    |                                 |                                |                                                                                                    |                                   |                 |           |           |
| Aparecerá una ventana emergente, por favor haga clicken "S<br>Education Continuada, Banco de datos jurídicos y Eventos                                                                                                    | Aparecerá una ventana emergente, por favor haga clicken "S                                                                                                    |                                                                                                    |                                                                                                    |                                 |                                |                                                                                                    |                                   |                 |           |           |
| Aparecerá una ventana emergente, por favor haga clicken "S<br>Educación Continuada, Bancos de datos jurídicos y Eventos<br>estadante la datos profesos y H<br>**actual<br>Fectua De Anno De Emplicantos y H<br>**octual De Anno De Emplicantos y H<br>**octual y H<br>**octual De Anno De Anno De Ann                                                                                                    | Aparecerá una ventana emergente, por favor haga clicken "S<br>Educación Continuada, Bancos de datos jurídicos y Eventos<br>response de datos jurídicos y Eventos<br>response de datos jurídicos y Eventos<br>response de datos formanda<br>response de datos formanda<br>response de datos de datos jurídicos y Eventos<br>response de datos de datos jurídicos y Eventos<br>response de datos de datos jurídicos y Eventos<br>response de datos de datos jurídicos y Eventos<br>response de datos de datos jurídicos y Eventos<br>response de datos de datos jurídicos y Eventos<br>response de datos de datos de datos jurídicos y Eventos<br>response de datos de datos de datos jurídicos y Eventos<br>response de datos de datos de datos de datos jurídicos y Eventos<br>response de datos de datos de                                                                                                    | 1                                                                                                    |                                                                                                    |                                 |                                |                                                                                                    | 1                                 |                 |           |           |
| Aparecerá una ventana emergente, por favor haga clicken "Si<br><u>Cotgo równos</u><br><u>Cotgo równos</u><br><u></u> | Aparecerá una ventana emergente, por favor haga clicken "Si<br>Educación Continuada, Bancos de datos jurídicos y Eventos esp<br>(Sigo nefericia<br>**actada<br>Protata de Admon De Emp. Turáticas y H<br>**actada<br>Realtad De Admon De Emp. Turáticas y H<br>**actada<br>Realtad De Admon De Emp. A turáticas y H<br>**actada<br>Realtad De Admon De Emp. A turáticas y H<br>**actada<br>Realtad De Admon De Emp. A turáticas y H<br>**actada<br>Realtad De Admon De Emp. A turáticas y H<br>**actada<br>Realtad De Admon De Emp. A turáticas y H<br>**actada<br>Realtad De Admon De Emp. A turáticas y H<br>**actada<br>Realtad De Admon De Emp. A turáticas y H<br>**actada<br>Realtad De Admon De Emp. A turáticas y H<br>**actada<br>**actada<br>Realtad De Admon De Emp. A turáticas y H<br>**actada<br>**actada<br>**actad                                                                                                    |                                                                                                    |                                                                                                    |                                 |                                |                                                                                                    |                                   |                 |           | Crew (    |
| Aparecerá una ventana emergente, por favor haga clicken "Si<br>Educación Continueda, Bancos de datos jurídicos y Eventos por<br>consultar Consultar<br>Fracutad<br>Fracutad De Admon De Ene Toristicas y H<br>Programa de Educación Continueda<br>U Cong in time Turi 24 Vir Pones-Par<br>Decountrio<br>Se crel la orden 2003/92/97 correctaments<br>Se crel la orden 2003/92/97 correctaments<br>Se crel la orden 2004/92/97 correctaments<br>Se crel la orden 2004/92/97 correctaments<br>Se crel la orden 2004/92/97 correctaments<br>Se crel la orden 2004/92/97 correctaments<br>Se crel la orden 2004/92/97 correctaments<br>Se crel la orden 2004/92/97 correctaments<br>Se crel la orden 2004/92/97 correctaments<br>Se crel la orden 2004/92/97 correctaments<br>Se crel la orden 2004/92/97 correctaments<br>Se crel la orden 2004/92/97 correctaments<br>Se crel la orden 2004/92/97 correctaments<br>S                                                                                                    | Aparecerá una ventana emergente, por favor haga clicken "Si<br>Educado Continuada, Bancos de detos jurídicos y Eventos eres<br>Cidago enferencia<br>Consultar<br>Pacutad<br>Facutad De Admon De EmpTaristicas y H<br>Targema de Educado Continuada<br>De Consultar<br>Pacutad<br>De Consultar<br>Pacutad<br>Pacutad<br>Pacutad<br>Pacutad<br>Pacutad<br>Pacutad<br>Pacutad<br>Pacutad<br>Pac                                                                     |                                                                                                    |                                                                                                    |                                 |                                |                                                                                                    |                                   |                 |           |           |
| Aparecerá una ventana emergente, por favor haga clicken "Si<br><u>Edución Contrusto, Banco de datos jurídicos y Events</u><br><u>Consultar</u><br>**antes<br>**antes                                                                                                    | Aparecerá una ventana emergente, por favor haga clicken "S<br>Educación Continuada, Bancoa de datos jurídicos y Eventos<br>Cotigo mérencia<br>Pacutada<br>Pacutada De Almon De Emp Turíticos y H<br>Pacutada De Almon De Emp Turíticos y H<br>Pacutada De Almon De Almon Pacutada De Almon De Almon Pacutada De Almon De Almon Pacutada De Almon De Almon Pacutada De Almon Pacutada De Almon Pacutada De Almon Pacutada De Almon De Almon Pacutada De Almon Pacutada De Almon De Almon Pacutada De Almon Pacutada De Almon Pacuta                                                                                                    |                                                                                                    |                                                                                                    |                                 |                                |                                                                                                    |                                   |                 |           |           |
| Aparecerá una ventana emergente, por favor haga clicken "Si<br>Edución Continuada, Bancos de datos jurídicos y Eventos esp<br>congo references con esta a la la la la la la la la la la la la                                                                                                    | Aparecerá una ventana emergente, por favor haga clicken "Si<br>Edución Continuada, Bancos de datos jurídicos y Eventos ere<br>Consultar ere<br>*acutad<br>*acutad<br>*acutad<br>*acutad<br>*acutad<br>*acutad<br>*acutad<br>Feche Indo Ede Admon De Emp Turisticas y H<br>*acutad<br>Educiación Continuada<br>III Consultar<br>Educiación Continuada<br>III Consultar<br>Educiación<br>Educiación                                                                                                    |                                                                                                    |                                                                                                    |                                 |                                |                                                                                                    |                                   |                 |           |           |
| Aparecerá una ventana emergente, por favor haga clicken "Si<br>Educación Continuada, Bancoa de datos jurídicos y Eventos<br>Cotago referencia<br>* acutad<br>* acutad<br>* acuta                                                                                                    | Aparecerá una ventana emergente, por favor haga clicken "Si<br>Edución Continuada, Banco de datos jurídicos y Eventos esp<br>consultar el acuando de datos jurídicos y Eventos esp<br>consultar el acuando de datos jurídicos y Eventos esp<br>recursos en el acuando de datos jurídicos y Eventos esp<br>recursos en el acuando de datos jurídicos y Eventos esp<br>recursos en el acuando de datos jurídicos y Eventos esp<br>recursos en el acuando de datos jurídicos y Eventos esp<br>recursos en el acuando de datos jurídicos y Eventos esp<br>recursos en el acuando de datos jurídicos y Eventos esp<br>recursos esp<br>Códego Program <u>Pergama de</u> recha Inicio <u>Nater Prog. Esc.</u> <u>Ordenos, Díal.</u> Valor Calculado Descuento Valor Ter<br>2021393 Hi Cong de timos <u>2024015</u> 20240310 80,000 80,000 30,000 50,00<br>Par                                                                                                    |                                                                                                    |                                                                                                    |                                 |                                |                                                                                                    |                                   |                 |           |           |
| Aparecerá una ventana emergente, por favor haga clicken "Si<br><u>color Continues, Banca de datos jurídicos y Eventa</u><br><u>color otorinues</u><br>**racitad<br>**racitad                                                                                                    | Aparecerá una ventana emergente, por favor haga clicken "Si<br>Educación Continuada, Bancos de datas jurídicos y Eventos<br>Codego referencia<br>***<br>**antael<br>Perutado de Admon De Emp.Turísticas y H<br>**rograma de Educación Continuada<br>11 Cong ter tura 24-Vir Ponen Par<br>Descuerto<br>Estudiante Virtual<br>Se creó la orden 24043932907 correctamente<br>Se creó la orden 24043932907 correctamente<br>Se creó la orden 24043932907 corre                                                                                                    |                                                                                                    |                                                                                                    |                                 |                                |                                                                                                    |                                   |                 |           |           |
| Aparecerá una ventana emergente, por favor haga clicken "Si<br>Educación Continuada, Bancos de datos jurídicos y Eventos<br>Cotigo referencia<br>***<br>***ontest<br>***ontest                                                                                                    | Aparecerá una ventana emergente, por favor haga clicken "Si<br>Educación Continuada, Bancos de datos jurídicos y Eventos<br>Consultar<br>Consultar<br>**acutad<br>Facutado De Admon De Emp Turísticas y H<br>**rograma de datos activitada<br>Il Cong let Invo Turí 24/Irt Ponen-Par<br>Descuento<br>Educación Continuada<br>Il Cong let Invo Turí 24/Irt Ponen-Par<br>Descuento<br>Educación Rena De Admon De Emp Turísticas y H<br>**rograma de datos activitada<br>Il Cong let Invo Turí 24/Irt Ponen-Par<br>Descuento<br>Educación Rena De Admon De Emp Turísticas y H<br>** Center Si<br>Código Program de<br>Educación Rena De Admon De Emp Turísticas y H<br>** Center Si<br>Consultar<br>Consultar<br>Descuento vitor Tor<br>Educación Rena Descuento vitor Tor<br>Educación Rena Descuento vitor Tor<br>Educación Rena Descuento vitor Tor<br>Par Si<br>Rena Descuento de Admon Descuento vitor Tor<br>Par Si<br>Rena Descuento vitor Tor<br>Par Si<br>Rena Descuento vitor Tor<br>Rena Descuento vitor Tor<br>Par Si<br>Rena Descuento vitor Tor<br>Rena Descuento vitor Tor<br>Par Si<br>Rena Descuento vitor Tor<br>Rena Descuento vitor Tor<br>Rena Descuento vitor Tor<br>Rena Descuento vitor Tor<br>Rena Descuento vitor Tor<br>Rena Descuento vitor Tor<br>Rena Descuento vitor T                                                                                                    |                                                                                                    |                                                                                                    |                                 |                                |                                                                                                    |                                   |                 |           |           |
| Aparecerá una ventana emergente, por favor haga clicken "S<br>Edución Continueda, Banca de datos jurídicos y Evento                                                                                                    | Aparecerá una ventana emergente, por favor haga clicken "S<br>Educación Continuada, Bancos de datos jurídicos y Eventos estas<br>Colgo referencia<br>**antasi<br>Facutad De Admon De Emp.Turísticas y H<br>**rograma de Educación Continuada<br>III Cong tet Inve Turí 24-Vir Ponen Par<br>Descuento<br>Estadiante Virtual<br>Se crel la orden 2401332997 correctamente<br>Si<br>Continuada<br>Engenan de<br>Continuada<br>Estadiante Virtual<br>Se crel la orden 2401332997 correctamente<br>Si<br>Se crel la orden 2401332997 correctamente<br>Se crel la orden 2401332997 correctamente<br>Se crel la orden 2401332997 correctamente<br>Se crel la orden 240132997 correctamente<br>Se crel la orden 2401392997 correctamente<br>Se crel la orden 2401392997 correctamente<br>Se cre                                                                                                    |                                                                                                    |                                                                                                    |                                 |                                |                                                                                                    | ,                                 |                 |           |           |
| Aparecerá una ventana emergente, por favor haga clicken "S           Edución Continuada, Bancos de datos jurídicos y Eventos       Est         Código referencia       Consultar         **acutad       Consultar         **orgaren de Educación Continuada       Y H         **programa de Educación Continuada       Il Cong Interes Pari         Descuento       Il Cong Interes Pari         Descuento       Il Cong Interes Pari         Descuento       Il Cong Interes Pari         Descuento       Il Cong Interes Pari         Descuento       Il Cong Interes Pari         Descuento       Il Cong Interes Pari         Descuento       Il Cong Interes Pari         Descuento       Il Cong Interes Paris         Descuento       Vator Paris Elsix         Descuento       Vator Paris Elsix         So cred la orden 2404/392957 correctamente       Ist         So cred la orden 2404/392957 correctamente       Ist         So cred la orden 2404/392957 correctamente       Ist         So cred la orden 2404/392967 correctamente       Ist         So cred la orden 2404/392967 correctamente       Ist         So cred la orden 2404/392967 correctamente       Ist         So cred la orden 2404/392967 correctamente       Ist         Ja01396       Il Cong Interes 202                                                                                                    | Aparecerá una ventana emergente, por favor haga clicken "S<br>Edución Continueda, Banco de datos jurídicos y Evento<br>Consultar<br>* acutad<br>* acutad               |                                                                                                    |                                                                                                    |                                 |                                |                                                                                                    |                                   |                 |           |           |
| Educación Continuada, Bancos de datos jurídicos y Eventos       Cotigo referencia       Consultar       *Facultad       Facultad De Admon De Emg Turísticas y H       *Programa de Educación Continuada       III Cong Int Inve Turí 24-Virt Poren-Par       Descuento       Encudante Virtual       Código Programa de<br>Educación     Fecha Inicio     Fecha Finalización     Vator Pinos: Educ<br>Corre:     Caledon De Single       Código Programa de<br>Educación     Fecha Inicio     Fecha Finalización     Vator Pinos: Educ<br>Corre:     Caledon De Source     Vator Calculado     Descuento       Código Programa de<br>Educación     Fecha Inicio     Fecha Finalización     Vator Pinos: Educ<br>Corre:     Creations, Días,<br>Nons, etc     Vator Calculado     Descuento     Vator Turí<br>Xator Pinos       List 24-Virt Ponen-<br>Par     2024015     20240510     80.000     80.000     80.000     50.000                                                                                                    | Educación Continuada, Bancos de datos jurídicos y Eventos       Consultar       **recutad       Pacutad De Admon De EmpTurístes y H       **regrama de Educación Continuada       III Cong int Invo Turí 24/Vit Ponen-Par       Descuento       Estudiante Virtual       Se creó la orden 2404392957 consetamente       Solidgo Programa de<br>Continuadas       Código Programa de<br>Continuadas       Cidadación<br>Continuadas       Consultar                                                                                                    | •                                                                                                    | ,                                                                                                    |                                 |                                |                                                                                                    | c                                 |                 |           |           |
| Educación Continuada, Bancos de datos juríficos y Eventos         Código neferencia       Consultar       Image: Consultar         * Facultad       * Programa de Educación Continuada       *       *       *         * Programa de Educación Continuada       Image: Continuada       *       *       *         * Programa de Educación Continuada       Image: Continuada       *       *       *       *         * Educación Continuada       Image: Continuada       Image: Continuada       *       *       *       *       *       *       *       *       *       *       *       *       *       *       *       *       *       *       *       *       *       *       *       *       *       *       *       *       *       *       *       *       *       *       *       *       *       *       *       *       *       *       *       *       *       *       *       *       *       *       *       *       *       *       *       *       *       *       *       *       *       *       *       *       *       *       *       *       *       *       *       *       * <th>Educación Continuada, Bancos de datos jurídicos y Eventos       Código referencia     Consultar       **recultad     Consultar       **recultad     **       **recultad     **       **recultad     **       **recultad     **       **recultad     **       **recultad     **       **recultad     **       **recultad     **       **recultad     **       **recultad     **       **     **       **     **       **     **       **     **       **     **       **     **       **     **       **     **       **     **       **     **       **     **       **     **       **     **       **     **       **     **       **     **       **     **       **     **       **     **       **     **       **     **       **     **       **     **       **     **       **     **       **     **       **     **</th> <th>Apareo</th> <th>cerá uno</th> <th>a vento</th> <th>ana eme</th> <th>ergente</th> <th>, por fc</th> <th>ıvor hag</th> <th>a clicke</th> <th>n "S</th>                                                                                                    | Educación Continuada, Bancos de datos jurídicos y Eventos       Código referencia     Consultar       **recultad     Consultar       **recultad     **       **recultad     **       **recultad     **       **recultad     **       **recultad     **       **recultad     **       **recultad     **       **recultad     **       **recultad     **       **recultad     **       **     **       **     **       **     **       **     **       **     **       **     **       **     **       **     **       **     **       **     **       **     **       **     **       **     **       **     **       **     **       **     **       **     **       **     **       **     **       **     **       **     **       **     **       **     **       **     **       **     **       **     **       **     **                                                                                                    | Apareo                                                                                                    | cerá uno                                                                                                    | a vento                         | ana eme                        | ergente                                                                                                    | , por fc                          | ıvor hag        | a clicke  | n "S      |
| Educación Continuada, Bancos de datos jurídicos y Eventos       En         Código referencia       Consultar       Image: Consultar       Image: Consuntar       Image: Consultar                                                                                                    | Educación Continuada, Bancos de datos jurídicos y Eventos       En            Cúdigo neferencia           Consultar           Consultar           Co                                                                                                    | Apare                                                                                                    | cerá uno                                                                                                    | a vent                          | ana eme                        | ergente                                                                                                    | , por fo                          | ıvor hage       | a clicke  | n "S      |
| Codigo referencia       Consultar         *Facultad       *         *Facultad De Admon De Enp.Turísticas y H       *         *Programa de Educación Continuada       *         III Cong Int Invo Turí 24/UR Ponen-Par       *         Descuento       *         Estudiante Virtual       *         Éstudiante Virtual       *         Código Programa       Fecha Inicio         Fecha Finalización       Valor Progr. Éduc.       Créditos, Días,         Valor Calculado       Descuento       Valor Tr         13011966       III Cong Intre       20240510       80,000       80,000       50,000                                                                                                    | Código referencia     Consultar       *Facultad       *Facultad       *Facultad De Admon De Emp Turístices y H       *Programa de Educación Continuada       111 Cong Int Inve Turí 24/Vir Ponen-Par       Descuento       Estudiante Virtual       Se creo la orden 2404392967 correctamente       Solido Programa de<br>Educación       Código Programa de<br>Continuada       1301396       ILI Cong Int Inve<br>Par       2024015       20240510       80,000       80,000       80,000       300,000                                                                                                    | Apare                                                                                                    | cerá uno                                                                                                    | a vento                         | ana eme                        | ergente,                                                                                                    | , por fo                          | ivor hage       | a clicke  | n "S      |
| Código referencia       Consultar         **Facultad         **Facultad De Admon De EmpTurísticas y H         **Porgrama de Educación Continuada         III Cong Int Inve Turí 24 Virt Ponen-Par         Descuento         Estudiante Virtual.         Éstacación         Fecha Inicio       Fecha Finalización         Valor Programa de<br>Estacación         Código Programa       Fecha Inicio         Valor Programa de<br>Estacación       Fecha Finalización         Valor Programa de<br>Estacación       Fecha Finalización         Valor Programa de<br>Estacación       Fecha Finalización         Valor Programa de<br>Estacación       Fecha Finalización         Valor Programa de<br>Estacación       Fecha Finalización         Valor Programa de<br>Estacación       Fecha Finalización         Valor Programa de<br>Estacación       Fecha Finalización         Valor Programa de<br>Estacación       Fecha Finalización         Valor Programa de<br>Estacación       Fecha Finalización         Valor Programa de<br>Estacación       Fecha Finalización         Valor Programa de<br>Estacación       Fecha Finalización         Valor Programa de<br>Estacación       Fecha Finalización         Unitidadi Valor Programa de<br>Par       Secretín de Valor Programa         Valor Programa de<br>Estacación                                                                                                    | Codigo referencia     Consultar       *facultad       *facultad De Adnon De EmpTurísticas y H       *Pograma de Educación Continuada       III Cong Int Inve Turí 24-Virt Ponen-Par       Descuento       Estudiante Virtual       Se creo la orden 2404392967 correctamente       Se creo la orden 2404392967 correctamente       Se creo la orden 2404392967 </td <td>Apare</td> <td>cerá uno</td> <td>a vente</td> <td>ana eme</td> <td>ergente</td> <td>, por fo</td> <td>ivor hage</td> <td>a clicke</td> <td>n "S</td>                                                                                                    | Apare                                                                                                    | cerá uno                                                                                                    | a vente                         | ana eme                        | ergente                                                                                                    | , por fo                          | ivor hage       | a clicke  | n "S      |
| *Facultad  Facultad De Admon De EmpTuristicas y H  *Programa de Educación Continuada  III Cong Int Inve Turi 24-Virt Ponen-Par  Descuento  Estudiante Virtual  Codigo Programa de  Codigo Programa de  Codigo                                                                                                    | <ul> <li>*Facultad</li> <li>*Programa de Educación Continuada</li> <li>III Cong Int Inve Turi 24-Virt Ponen-Par</li> <li>Descuento</li> <li>Estudiante Virtual</li> <li>Se creo la orden 2404392967 correctamente</li> <li>Se creo la orden 2404392967 correctamente</li> <li>Se creo la orden 2404392967 correctamen</li></ul>                                                                                                    | Apare                                                                                                    | cerá uno                                                                                                    | a vento                         | ana eme                        | ancos de datos juri                                                                                                    | , por fo                          | ivor hage       | a clicke  | n "S      |
| *Facultad  *Facultad  Facultad De Admon De Emp.Turisticas y H  *Pograma de Educación Continuada  III Cong Int Inve Turi 24-Virt Ponen-Par  Descuento  Estudiante Virtual                                                                                                    | *Facultad  Facultad De Admon De Emp.Turisticas y H  *Porgrama de Educación Continuada  III Cong Int Inve Turi 24-Virt Ponen-Par  Descuento  Estudiante Virtual  Código Programa de  Estudiante Virtual  Código Programa de  Estudiante Virtual  Código Programa de  Estudiante Virtual  Código Programa de  Estudiante Virtual  Código Programa de  Estudiante Virtual  Código Programa de  Estudiante Virtual  Código Programa de  Estudiante Virtual  Código Programa de  Estudiante Virtual  Código Programa de  Estudiante Virtual  Código Programa de  Estudiante Virtual  Código Programa de  Estudiante Virtual  Código Programa de  Estudiante Virtual  Estudiante Virtual  Estudi                                                                                                    |                                                                                                    | cerá uno                                                                                                    | a vento                         | ana eme<br>ación Continuada, B | ancos de datos jurí                                                                                                    | , por fo<br>dicos y Eventos       | Ivor hage       | a clicke  | n "S      |
| *Freultad Facultad De Admon De Emp.Turísticas y H  *Programa de Educación Continuada  III Cong Int Inve Turí 24-Vit Ponen-Par  Codigo Programa de Educación Fecha Inicio Fecha Finalización Valor Prog. Educ. Cotéditos, Días, Valor Calculado Descuento Valor Tr  1301396 III Cong Int Inve 2024015 20240510 80,000 80,000 30,000 50, Par                                                                                                    | * facultad * facultad De Admon De Emp.Turisticas y H * Programa de Educación Continuada III Cong Int Inte Turi 24-Virt Ponen-Par Doscumto Estudiante Virtual Código Program Programa de<br>Educación Programa de<br>Educación <td></td> <td>cerá uno</td> <td>a vento</td> <td>ana eme</td> <td>ancos de datos jurí</td> <td>, por fo<br/>dicos y Eventos<br/>Co</td> <td>nsultar</td> <td>a clicke</td> <td>n "S</td>                                                                                                    |                                                                                                    | cerá uno                                                                                                    | a vento                         | ana eme                        | ancos de datos jurí                                                                                                    | , por fo<br>dicos y Eventos<br>Co | nsultar         | a clicke  | n "S      |
| Facultad   Facultad De Admon De Emp.Turísticas y H   *Programa de Educación Continuada   III Cong Int Inve Turí 24-Virt Ponen-Par   Descuento   Estudiante Virtual   Estudiante Virtual   Sí     Código Programa de Educación   Pograma de Educación   Pecha Inicio   Fecha Finalización   Valor Prog. Educ:   Código Programa de Educación   Educación   Código Programa de Educación   Pecha Finalización   Valor Prog. Educ:   Créditos, Días, Valor Calculado   Descuento   Valor Tiri 24-Virt Ponen-Par                                                                                                    | * Facultad       Facultad De Admon De Emp.Turísticas y H         * Programa de Educación Continuada       III Cong Int Inve Turí 24/Vit Ponen-Par         Descuento       Image: Educación Continuada         Estudiante Virtual       Image: Educación Continuada         Código Programa       Programa de Educación Continuada         Código Programa       Fecha Inicio         Fecha Finalización       Valor Prog. Educ:       Créditos, Días, Valor Calculado       Descuento       Valor T         13011985       III Cong Int Inven-Par       20240115       20240510       80,000       80,000       30,000       50, Par                                                                                                    |                                                                                                    | cerá uno                                                                                                    | a vento                         | ación Continuada, B            | ancos de datos jurí                                                                                                    | , por fo<br>dicos y Eventos<br>Cc | Ivor hage       | a clicke  | n "S<br>د |
| Facuitad De Admon De EmpTuristicas y H         *Programa de Educación Continuada         III Cong Int Inve Turi 24-Virt Ponen-Par         Descuento         Estudiante Virtual         Se creó la orden 2404392967 correctamente         Sí         Código Programa de<br>Educación<br>Continuada         Programa de<br>Educación<br>Continuada         Fecha Inicio         Fecha Finalización         Valor Prog. Educ.<br>Cont.         Código Programa<br>Educación<br>Continuada         Fecha Inicio         Fecha Finalización         Valor Prog. Educ.<br>Cont.         Codigo Intrue Programa de<br>Educación<br>Continuada         Fecha Inicio         Fecha Finalización         Valor Prog. Educ.<br>Cont.         Codigo Intrue Programa<br>Educación<br>Continuada         Fecha Inicio         Fecha Finalización         Valor Prog. Educ.<br>Cont.         Codigo Intrue Programa<br>Turi 24-Virt Poren-<br>Par                                                                                                    | Facultad De Admon De EmpTuristicas y H         *Programa de Educación Continuada         III Cong Int Inve Turi 24-Virt Ponen-Pier         Descuento         Estudiante Virtual         Se creó la orden 2404392967 correctamente         Se creó la orden 2404392967 correctamente         Se creó la orden 2404392967         Se creó la orden 2404392967                                                                                                    |                                                                                                    | cerá uno                                                                                                    | a vento                         | ación Continuada, B            | ancos de datos jurí                                                                                                    | , por fo                          | Ivor hage       | a clicke  | n "S      |
| Programa de Educación Continuada         III Cong Int Inve Turi 24-Virt Ponen-Par         Descuento         Estudiante Virtual         Se creó la orden 2404392967 correctamente         Sí         Código Programa         Programa de Educación<br>Continuada         Programa de Educación<br>Continuada         Progr                                                                                                    | Programa de Educación Continuada  III Cong Int Inve Turi 24-Virt Ponen-Par  Descuento  Educación Programa de Educación Fecha Inicio Fecha Finalización Valor Prog. Educ. Créditos, Días, Valor Calculado Descuento Valor I 13011986 III Cong Int Inve 2024015 20240510 80,000 80,000 80,000 30,000 50, Par                                                                                                    |                                                                                                    | cerá uno                                                                                                    | a vento                         | ana eme                        | ancos de datos jurí                                                                                                    | , por fo                          | Ivor hage       | a clicke  | n "S      |
| Il Cong Int Inve Turi 24-Virt Ponen-Par         Descuento         Estudiante Virtual         Código Programa       Fecha Inicio         Fecha Inicio       Fecha Finalización         Valor Prog. Educ.       Créditos, Días,<br>Cont.         Valor Calculado       Descuento         13011986       III Cong Int Inve<br>Turi 24-Virt Ponen-<br>Par                                                                                                    | III Cong Int Inve Turi 24-Virt Ponen-Par         Descuento         Estudiante Virtual         Godigo Programa       Programa de<br>Educación<br>Continuada         Fecha Inicio       Fecha Finalización         Valor Prog. Educ.       Créditos, Días,<br>Horas, etc         Valor Calculado       Descuento         13011986       III Cong Int Inve<br>Par                                                                                                    |                                                                                                    | cerá uno                                                                                                    | a vento                         | ana eme                        | ancos de datos jurí                                                                                                    | , por fo                          | nsultar         | a clicke  | n "S      |
| It Cong init invê Turi 24-Virt Ponen-Par         Descuento         Estudiante Virtual         Código Programa de<br>Educación<br>Continuada         Fecha Inicio         Fecha Finalización         Valor Prog. Educ.<br>Cont.         Créditos, Días,<br>Horas, etc         Valor Calculado         Descuento         Valor Prog. Educ.<br>Cont.         Créditos, Días,<br>Horas, etc         Valor Calculado         Descuento         Valor Prog. Educ.<br>Cont.         Porgrama de<br>Educación<br>Continuada         Fecha Inicio         Valor Prog. Educ.<br>Cont.         Código Programa         Educación<br>Continuada         Fecha Inicio         Valor Prog. Educ.<br>Cont.         Cont.         Horas, etc         Valor Calculado         Descuento         Valor Prog.         20240510         80,000         80,000         80,000                                                                                                    | Li Cong Int Inve Turi 24-Virt Ponen-Par<br>Descuento<br>Estudiante Virtual<br>Código Programa<br>Programa de<br>Educación<br>Continuada<br>Pecha Inicio<br>Fecha Finalización<br>Valor Prog. Educ.<br>Cont.<br>Valor Créditos, Días.<br>Valor Calculado<br>Bescuento<br>Valor 1<br>13011966<br>Ul Cong Int Inve<br>Par<br>20240115<br>20240510<br>80,000<br>80,000<br>80,000<br>80,000<br>30,000<br>50<br>Por<br>Par                                                                                                    | Apare<br>Código<br>*Facultad<br>Facultad De Adr                                                                                                    | cerá uno                                                                                                    | Educ                            | ana eme                        | ancos de datos jurí                                                                                                    | , por fo                          | nsultar         | a clicke  | n "S      |
| Descuento       Estudiante Virtual.         Estudiante Virtual.       Se creó la orden 2404392967 correctamente         Sí       Sí         Código Programa       Fecha Inicio       Fecha Finalización       Valor Prog. Educ.<br>Cont.       Créditos, Días,<br>Horas, etc       Valor Calculado       Descuento       Valor         13011986       III Cong Int Inve<br>Par       20240115       20240510       80,000       80,000       30,000       50                                                                                                    | Descuento       Estudiante Virtual         Estudiante Virtual       Se creó la orden 2404392967 correctamente         Se creó la orden 2404392967 correctamente       Se creó la orden 2404392967 correctamente         Código Programa       Programa de<br>Educación<br>Continuada       Fecha Inicio       Fecha Finalización       Valor Prog. Educ.<br>Cont.       Créditos, Días,<br>Horas, etc       Valor Calculado       Descuento       Valor         13011986       Ili Cong Int Inve<br>Par       20240115       20240510       80,000       80,000       30,000       50                                                                                                    | Apare<br>Codigi<br>*Facultad<br>Facultad De Adr<br>*Programa de Edu                                                                                       | cerá uno                                                                                                    | U Vento                         | ación Continuada, B            | ancos de datos jurí                                                                                                    | , por fo                          | Ivor hage       | a clicke  | 'n "S     |
| Estudiante Virtual       Se creó la orden 2404392967 correctamente         Sí       Sí         Código Programa       Programa de<br>Educación<br>Continuada       Fecha Inicio       Fecha Finalización       Valor Prog. Educ.<br>Cont.       Créditos, Días,<br>Horas, etc       Valor Calculado       Descuento       Valor         13011986       III Cong Int Inve<br>Par       20240115       20240510       80,000       80,000       30,000       50                                                                                                    | Estudiante Virtual       Se creó la orden 2404392967 correctamente         Sí       Sí         Código Programa       Programa de Educación Continuada         Fecha Inicio       Fecha Finalización       Valor Prog. Educ.<br>Cont.       Créditos, Días,<br>Horas, etc       Valor Calculado       Descuento       Valor         13011986       III Cong Int Inve<br>Par       20240115       20240510       80,000       80,000       30,000       50                                                                                                    | Apare<br>Códig<br>*Facultad<br>Facultad De Adr<br>*Programa de Edu<br>III Cong Int Inve                                                                   | cerá uno<br>o referencia<br>mon De Emp.Turísticas<br>ucación Continuada                                                                                                    | yH                              | ación Continuada, B            | ancos de datos jurí                                                                                                    | , por fo                          | Ivor hage       | a clicke  | n "S      |
| Se creó la orden 2404392967 correctamente         Sí       Sí         Código Programa       Programa de<br>Educación<br>Continuada       Fecha Inicio       Fecha Finalización       Valor Prog. Educ.<br>Cont.       Créditos, Días,<br>Horas, etc       Valor Calculado       Descuento       Valor 1         13011986       III Cong Int Inve<br>Par       20240115       20240510       80,000       80,000       30,000       50                                                                                                    | Código Programa de<br>Educación<br>Continuada       Fecha Inicio       Fecha Finalización       Valor Prog. Educ.<br>Cont.       Créditos, Días,<br>Horas, etc       Valor Calculado       Descuento       Valor 1         13011986       III Cong Int Inve<br>Par       20240115       20240510       80,000       80,000       80,000       50                                                                                                    | Apare<br>Codigo<br>*Facultad<br>Facultad De Adr<br>*Programa de Edu<br>III Cong Int Inve<br>Descuento                                                     | cerá uno<br>o referencia<br>mon De Emp.Turísticas<br>ucación Continuada                                                                                                    | yH                              | ación Continuada, B            | ancos de datos jurí                                                                                                    | , por fo                          | Ivor hage       | a clicke  | n "S      |
| Código Programa de<br>Educación<br>Continuada       Programa de<br>Educación<br>Continuada       Fecha Inicio       Fecha Finalización       Valor Prog. Educ.<br>Cont.       Créditos, Días,<br>Horas, etc       Valor Calculado       Descuento       Valor 1         13011986       III Cong Int Inve<br>Turi 24-Virt Ponen-<br>Par       20240115       20240510       80,000       80,000       30,000       50         Valor Prog. Educ.<br>Horas, etc       Valor Calculado       Descuento       Valor 1                                                                                                    | Sí         Código Programa       Programa de<br>Educación<br>Continuada       Fecha Inicio       Fecha Finalización       Valor Prog. Educ.<br>Cont.       Créditos, Días,<br>Horas, etc       Valor Calculado       Descuento       Valor 1         13011986       III Cong Int Inve<br>Par       20240115       20240510       80,000       80,000       80,000       50                                                                                                    | Apareo<br>Códigi<br>*Facultad<br>*Facultad De Adri<br>*Programa de Edu<br>III Cong Int Inve<br>Descuento<br>Estudiante Virtu                              | cerá uno<br>o referencia<br>mon De Emp.Turísticas<br>ucación Continuada<br>: Turi 24-Virt Ponen-Par<br>al                                                                                                    | y H                             | ana eme                        | ancos de datos jurí                                                                                                    | , por fo                          | nsultar         | a clicke  | n "S      |
| Código Programa       Programa de<br>Educación       Fecha Inicio       Fecha Finalización       Valor Prog. Educ.<br>Cont.       Créditos, Días,<br>Horas, etc       Valor Calculado       Descuento       Valor 1         13011986       III Cong Int Inve<br>Par       20240115       20240510       80,000       80,000       30,000       50                                                                                                    | Código Programa de<br>Educación<br>Continuada       Precha Inicio       Fecha Finalización       Valor Prog. Educ.<br>Cont.       Ciráditos, Días,<br>Horas, etc       Valor Calculado       Descuento       Valor 1         13011986       III Cong Int Inve<br>Turi 24-Viri Ponen-<br>Par       20240115       20240510       80,000       80,000       80,000       50                                                                                                    | Apareo<br>Códigi<br>*Facultad<br>*Facultad De Adr<br>*Programa de Edu<br>III Cong Int Inve<br>Descuento<br>Estudiante Virtu                               | cerá uno<br>o referencia<br>mon De Emp.Turísticas<br>ucación Continuada<br>: Turi 24-Virt Ponen-Par<br>ial                                                                                                    | yH                              | ación Continuada, B            | ancos de datos jurí<br>ancos de datos jurí                                                                                                    | , por fo                          | Ivor hage       | a clicke  | n "S      |
| Código Programa     Programa de<br>Educación<br>Continuada     Fecha Inicio     Fecha Finalización     Valor Prog. Educ.<br>Cont.     Créditos, Días,<br>Horas, etc     Valor Calculado     Descuento     Valor 1       13011986     III Cong Int Inve<br>Par     20240115     20240510     80,000     80,000     30,000     50                                                                                                    | Código Programa de<br>Educación       Fecha Inicio       Fecha Finalización       Valor Prog. Educ.<br>Cont.       Créditos, Días,<br>Horas, etc.       Valor Calculado       Descuento       Valor 1         13011986       III Cong Int Inve<br>Turi 24-Viti Ponen-<br>Par       20240115       20240510       80,000       80,000       30,000       50                                                                                                    | Apareo<br>Código<br>*Facultad<br>Facultad De Adr<br>*Programa de Edu<br>III Cong Int Inve<br>Descuento<br>Estudiante Virtu                                | cerá uno<br>o referencia<br>non De Emp.Turísticas<br>ucación Continuada<br>o Turi 24-Virt Ponen-Par<br>al                                                                                                    | yH                              | ación Continuada, B            | ancos de datos juríd                                                                                                    | , por fo                          |                 | a clicke  |           |
| Código Programa de<br>Educación<br>Continuada       Fecha Inicio       Fecha Finalización       Valor Prog. Educ.<br>Cont.       Créditos, Días,<br>Horas, etc       Valor Calculado       Descuento       Valor         13011986       III Cong Int Inve<br>Par       20240115       20240510       80,000       80,000       80,000       30,000       50         Valor       Par       Valor       Valor       Valor Calculado       Descuento       Valor                                                                                                    | Código Programa de<br>Educación<br>Continuada       Fecha Inicio       Fecha Finalización       Valor Prog. Educ.<br>Cont.       Créditos, Días,<br>Horas, etc.       Valor Calculado       Descuento       Valor         13011986       III Cong Int Inve<br>Par       20240115       20240510       80,000       80,000       80,000       30,000       50         Valor Calculado         Par                                                                                                    | Apareo<br>Codiga<br>*Facultad<br>Pacultad De Adr<br>*Programa de Edu<br>III Cong Int Inve<br>Descuento<br>Estudiante Virtu                                | cerá uno                                                                                                    | yH                              | ación Continuada, B            | ancos de datos jurí<br>ancos de datos jurí<br>Exito<br>rden 2404392967 corr                                                                                                    | , por fo                          |                 | a clicke  | 'n "S     |
| Código Programa         Educación<br>Continuada         Fecha Inicio         Fecha Finalización         Valor Prog. Educ.<br>Cont.         Créditos, Días,<br>Horas, etc         Valor Calculado         Descuento         Valor           13011986         III Cong Int Inve<br>Turi 24-Virt Ponen-<br>Par         20240115         20240510         80,000         80,000         30,000         50                                                                                                    | Código Programa         Educación<br>Continuada         Fecha Inicio         Fecha Finalización         Valor Prog. Educ.<br>Cont.         Créditos, Dias.<br>Horas, etc.         Valor Calculado         Descuento         Valor           13011986         III Cong Int Inve<br>Turi 24-Virt Ponen-<br>Par         20240115         20240510         80,000         80,000         30,000         50                                                                                                    | Apare<br>Cadigo<br>*Facultad<br>Facultad De Adr<br>*Programa de Edu<br>III Cong Int Inve<br>Descuento<br>Estudiante Virtu                                 | cerá uno<br>o referencia<br>mon De Emp.Turísticas<br>ucación Continuada<br>• Turi 24-Virt Ponen-Par<br>al                                                                                                    | yH                              | ación Continuada, B            | ancos de datos jurí                                                                                                    | , por fo                          |                 | a clicke  |           |
| 13011986 III Cong Int Inve 20240115 20240510 80,000 80,000 30,000 50<br>Turi 24-Virt Ponen-<br>Par                                                                                                    | 13011986 Ill Cong Int Inve 20240115 20240510 80,000 80,000 30,000 50<br>Turi 24-Virt Ponen-<br>Par                                                                                                    | Apareo<br>Codigo<br>*Facultad<br>Facultad De Adr<br>*Programa de Edu<br>III Cong Int Inve<br>Descuento<br>Estudiante Virtu                                | cerá uno<br>o referencia<br>mon De Emp.Turísticas<br>ucación Continuada<br>o Turi 24-Virt Ponen-Par<br>al                                                                                                    | y H                             | ación Continuada, B            | ancos de datos jurí                                                                                                    | , por fo                          | Ivor hage       | a clicke  | n "S      |
| 13011986 III Cong Int Inve 20240115 20240510 80,000 80,000 30,000 50<br>Turi 24-Virt Ponen-<br>Par                                                                                                    | 13011986 III Cong Int Inve 20240115 20240510 80,000 80,000 30,000 50<br>Turi 24-Virt Ponen-<br>Par                                                                                                    | Apareo<br>Código Programa                                                                                                    | cerá uno<br>o referencia<br>non De Emp.Turísticas<br>ucación Continuada<br>Turi 24-Virt Ponen-Par<br>al                                                                                                    | y H<br>Fecha Inicio             | ación Continuada, B            | ancos de datos jurí<br>ancos de datos jurí<br>é Éxito<br>rden 2404392967 corr                                                                                                    | , por fo                          | Ivor hage       | a clicke  | IN "S     |
| ran 24-virt Ponen-<br>Par                                                                                                    | Par                                                                                                    | Apareo<br>Código Programa                                                                                                    | cerá uno<br>o referencia<br>non De Emp.Turísticas<br>ucación Continuada<br>at<br>turi 24-Virt Ponen-Par<br>al<br>Programa de<br>Educación<br>Continuada                                                                | y H<br>Fecha Inicio             | ana eme                        | ancos de datos jurí<br>ancos de datos jurí                                                                                                    | , por fo                          | Ivor hage       | a clicke  |           |
|                                                                                                    |                                                                                                    | Apareo<br>Código Programa<br>13011986                                                                                                    | cerá una<br>o referencia<br>o referencia<br>mon De Emp.Turísticas<br>acación Continuada<br>Turi 24-Virt Ponen-Par<br>al<br>Programa de<br>Educación<br>Continuada                                                      | y H<br>Fecha Inicio             | ación Continuada, B            | ergente,<br>ancos de datos jurí                                                                                                    | , por fo                          | Ivor hage       | Descuento | In "S     |
|                                                                                                    |                                                                                                    | Apareo<br>Código Programa<br>13011986                                                                                                    | cerá uno<br>o referencia<br>non De Emp.Turísticas<br>ucación Continuada<br>Turí 24-Virt Ponen-Par<br>al<br>Programa de<br>Educación<br>Continuada                                                                      | y H<br>Fecha Inicio<br>20240115 | ación Continuada, B            | ergente,<br>ancos de datos jurí<br>(<br>)<br>(<br>)<br>(<br>)<br>(<br>)<br>(<br>)<br>(<br>)<br>(<br>)<br>(<br>)<br>(<br>)<br>(                                                                                                    | , por fo                          | Ivor hage       | Descuento | In "S     |
|                                                                                                    |                                                                                                    | Apareo<br>Codigo<br>*Facultad<br>Facultad De Adi<br>*Programa de Edd<br>III Cong Int Inve<br>Descuento<br>Estudiante Virtu<br>Código Programa<br>13011986 | cerá una<br>o referencia<br>non De Emp.Turísticas<br>ucación Continuada<br>Turi 24-Virt Ponen-Par<br>al<br>Programa de<br>Educación<br>Continuada                                                                      | y H                             | ación Continuada, B            | ancos de datos jurí<br>ancos de datos jurí                                                                                                    | , por fo                          | Ivor hage       | Ca clicke | 'n "S     |
|                                                                                                    |                                                                                                    | Apareo<br>Codigo<br>*Facultad<br>*Programa de Edi<br>III Cong Int Inve<br>Descuento<br>Estudiante Virtu                                                   | cerá una<br>o referencia<br>o no De Emp.Turísticas<br>acación Continuada<br>i Turí 24-Virt Ponen-Par<br>al<br>Programa de<br>Educación<br>Continuada<br>III Cong Int Inve<br>Turí 24-Virt Ponen-<br>Par                | y H<br>Fecha Inicio<br>20240115 | ación Continuada, B            | ancos de datos jurío<br>ancos de datos jurío<br>como de datos jurío<br>como de datos datos       | , por fo                          | Ivor hage       | Clicke    | n "S      |
|                                                                                                    |                                                                                                    | Apareo<br>Código Programa<br>13011986                                                                                                    | cerá una<br>o referencia<br>non De Emp.Turísticas<br>Jacación Continuada<br>Turí 24-Virt Ponen-Par<br>al<br>Programa de<br>Educación<br>Continuada                                                                     | y H<br>Fecha Inicio<br>20240115 | ación Continuada, B            | ancos de datos jurío<br>ancos de datos jurío<br>como de datos jurío<br>como de datos datos datos datos datos<br>como de datos datos dato   | , por fo                          | vor hage        | Clicke    |           |
|                                                                                                    |                                                                                                    | Apareo<br>Código Programa<br>13011986                                                                                                    | cerá una<br>o referencia<br>o neferencia<br>non De Emp.Turísticas<br>acación Continuada<br>o Turi 24-Virt Ponen-Par<br>al<br>Programa de<br>Educación<br>Continuada                                                    | y H<br>Fecha Inicio             | ana eme                        | ancos de datos jurío<br>ancos de datos jurío<br>como de datos jurío<br>como de datos como de datos datos da<br>como de datos datos datos datos datos datos da datos datos da<br>como de datos datos datos datos datos datos da datos datos | , por fo                          | Ivor hage       | Clicke    | n "S      |
|                                                                                                    |                                                                                                    | Apareo<br>Código Programa<br>13011986                                                                                                    | cerá una<br>o referencia<br>o neferencia<br>mon De Emp.Turísticas<br>acación Continuada<br>o Turi 24-Virt Ponen-Par<br>al<br>Programa de<br>Educación<br>Continuada                                                    | y H<br>Fecha Inicio             | ana eme                        | ancos de datos jurío<br>ancos de datos jurío<br>como de datos jurío<br>como de datos como de datos datos da<br>como de datos datos datos datos datos datos da datos datos da<br>como de datos datos datos datos datos datos da datos datos | , por fo                          | Ivor hage       | Clicke    | n "S      |
|                                                                                                    |                                                                                                    | Apareo<br>Código Programa                                                                                                    | cerá una<br>o referencia<br>o neferencia<br>mon De Emp.Turísticas<br>ucación Continuada<br>o Turí 24-Virt Ponen-Par<br>at<br>Programa de<br>Educación<br>Continuada<br>III Cong Int Inve<br>Turí 24-Virt Ponen-<br>Par | y H<br>Fecha Inicio             | ana eme                        | ancos de datos jurío<br>ancos de datos jurío<br>(                                                                                                    | , por fo                          | vor hage        | Clicke    | n "S      |
| Cre                                                                                                    | Cre                                                                                                    | Apareo<br>Código Programa<br>13011986                                                                                                    | cerá una<br>o referencia<br>o neferencia<br>mon De Emp.Turísticas<br>pacación Continuada<br>o Turi 24-Virt Ponen-Par<br>al<br>Programa de<br>Educación<br>Continuada                                                   | y H<br>Fecha Inicio             | ana eme                        | ancos de datos jurío<br>ancos de datos jurío<br>(                                                                                                    | , por fo                          | vor hage        | a clicke  | n "S      |

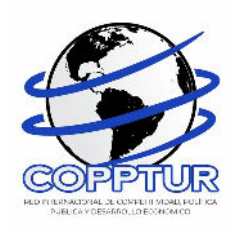

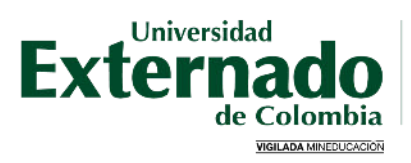

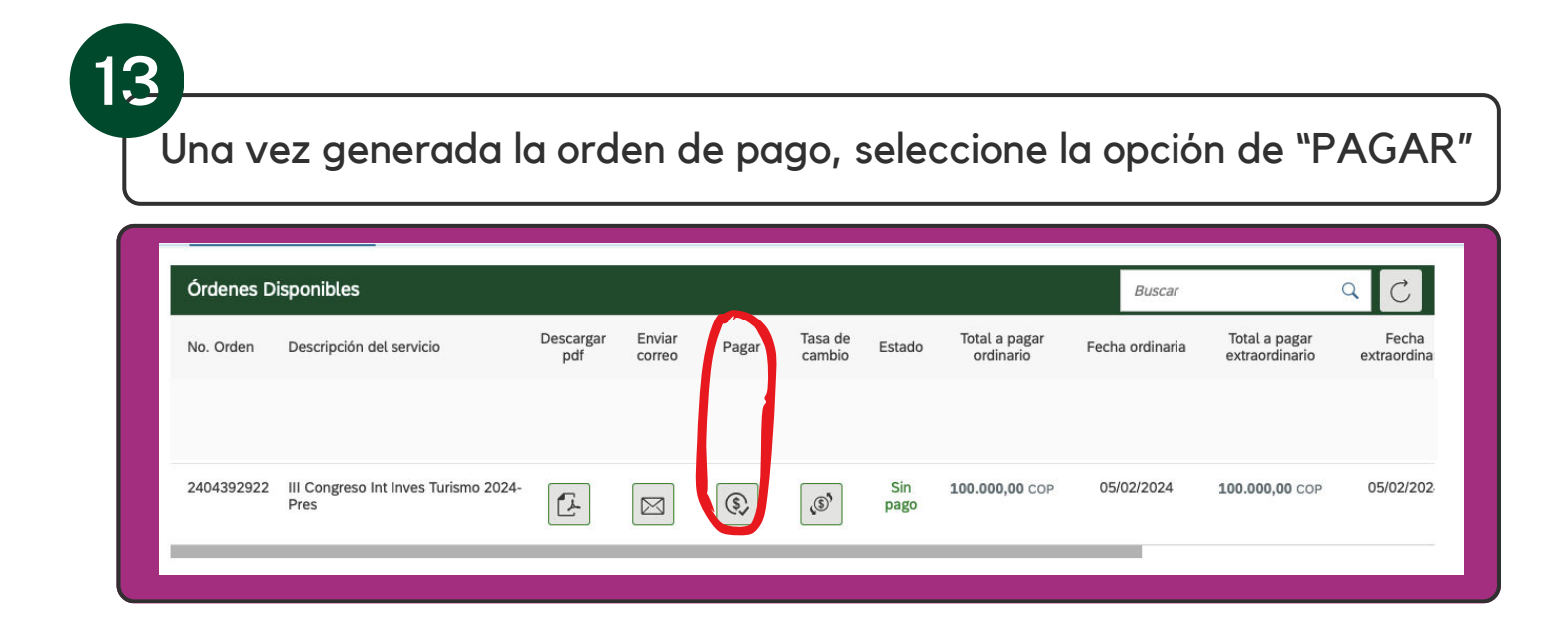

14

15

También puede seleccionar la opción "Descargar pdf" de esta forma la orden podrá ser pagada en las ventanillas de pagaduría ubicadas en el piso 4 del bloque A de la Universidad, o en cualquier oficina de Davivienda, antes de la fecha de vencimiento de la misma.

| Ordenes D  | hsponibles                                  |                  |                  |       |                   |             |                            | Buscar          |                                 | Q C                  |
|------------|---------------------------------------------|------------------|------------------|-------|-------------------|-------------|----------------------------|-----------------|---------------------------------|----------------------|
| No. Orden  | Descripción del servicio                    | Descargar<br>pdf | Enviar<br>correo | Pagar | Tasa de<br>cambio | Estado      | Total a pagar<br>ordinario | Fecha ordinaria | Total a pagar<br>extraordinario | Fecha<br>extraordina |
|            |                                             |                  |                  |       |                   |             |                            |                 |                                 |                      |
| 2404392922 | III Congreso Int Inves Turismo 2024<br>Pres | Ŀ                |                  | \$    | (S)               | Sin<br>pago | 100.000,00 COP             | 05/02/2024      | 100.000,00 COP                  | 05/02/202            |

Seleccione el medio de pago que desea utilizar (Tarjeta de Crédito o PSE)

Asegúrese que su tarjeta de crédito este habilitada para realizar pagos en línea, así como pagos internacionales.

|   | OTIVITIES LA INFORMATI                                                                     | TOM DE SU PAGO                                         |                        |
|---|--------------------------------------------------------------------------------------------|--------------------------------------------------------|------------------------|
|   | Wondure completes<br>Identificación del Climite<br>Concepto: COMG. MOT. INSC. PARTICIPANTE | No. Facture: 19045<br>Total con IVA: 190,0<br>Total NA | 66470<br>00.00<br>0.00 |
| 1 | Teldhow                                                                                    |                                                        |                        |
| - | "Esta tamacción está sugeta a venticación - El total a pagar en en pesos Culvera           | 8006                                                   |                        |
|   | A CONTINUACIÓN SELECCIONE EL MEDIO DE I                                                    |                                                        |                        |
|   | Papo Tayra Credito     V75A                                                                | CLIC PARA CONTINUAR CON EL PAGO                        |                        |
|   | Pago PSE - dibitio desde su cuenta contente o de ahorros.                                  |                                                        |                        |
|   | CC CWANTARA D & Todou Int Datation Reservator 2019<br>Datafore V<br>© ZanaPAGS, Deve       | irtaal<br>haa Reservacius                              | 8 394946909            |
|   |                                                                                            |                                                        |                        |